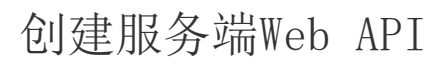

1. 描述2. 创建服务端Web API

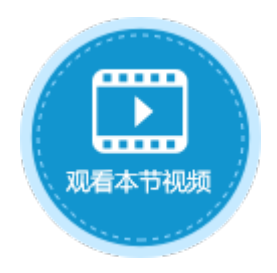

确定

取消

1. 描述

介绍如何创建服务端Web API。

## 2. 创建服务端Web API

## 操作步骤

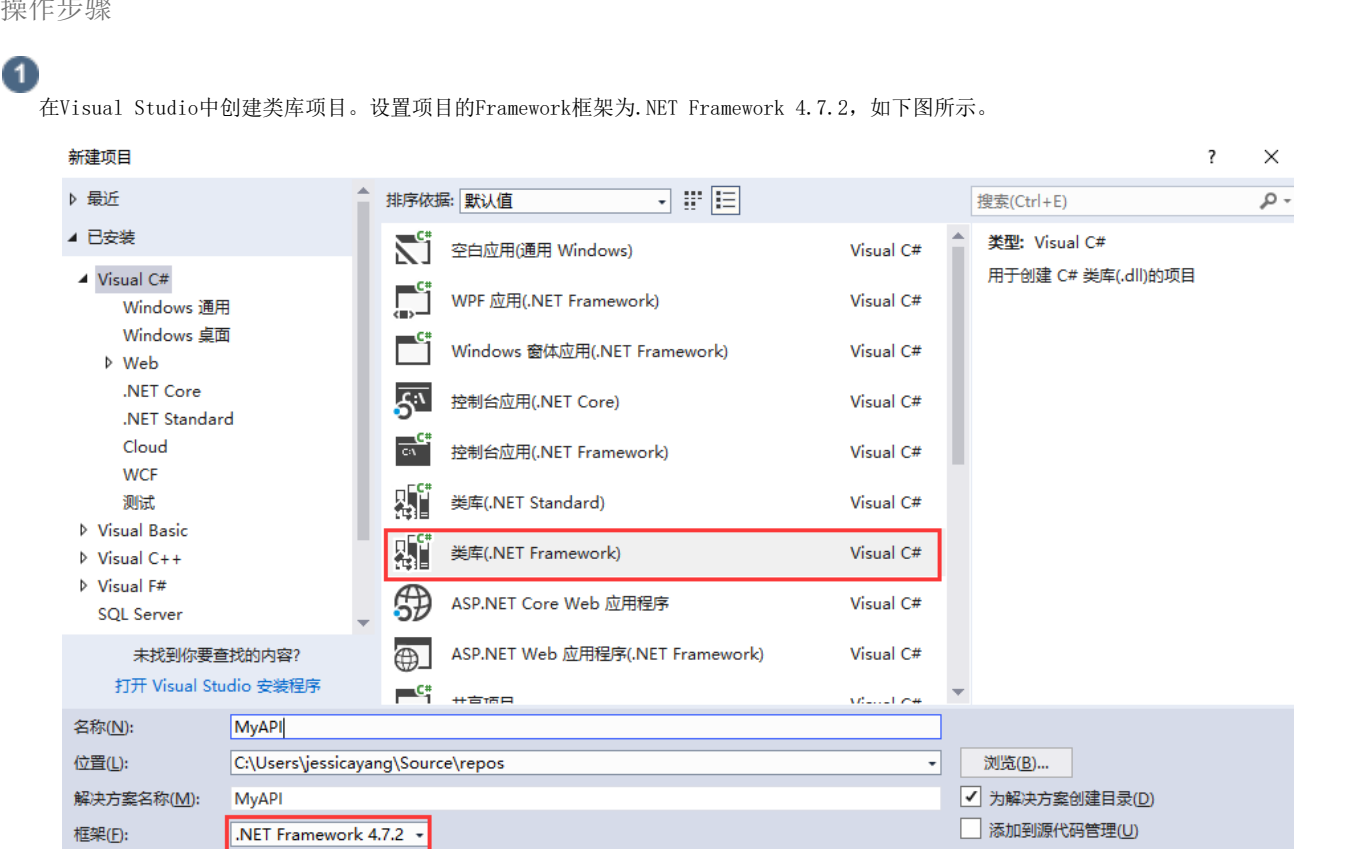

## 2

在解决方案资源管理器下,右击"引用",选择"添加引用"。

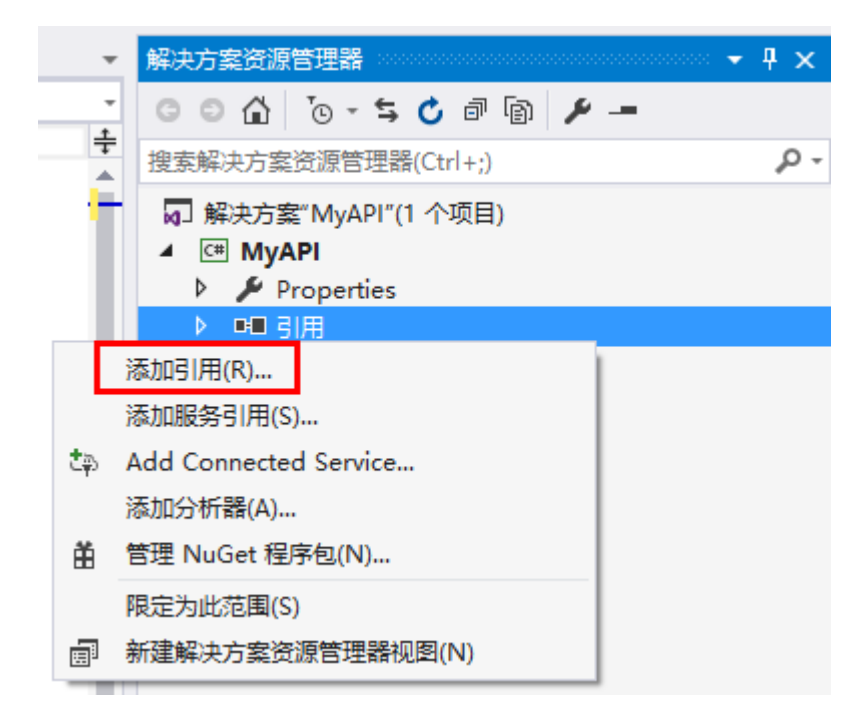

3

4

单击"浏览",在活字格的安装目录下找到"GrapeCity.Forguncy.ServerApi.dll"文件并将其添加为该工程的引用。

- 如果安装活字格服务端时,安装目录为默认目录,则此文件的路径为: C:\Program Files\ForguncyServer\Website\bin
- 如果安装活字格服务端时,安装目录为自定义路径,则此文件的路径为"自定义路径\ForguncyServer\Website\bin"。

| 引用管理器 - MyAPI |                                    |                                               |            | ?    | $\times$ |
|---------------|------------------------------------|-----------------------------------------------|------------|------|----------|
| ▶ 程序集         |                                    |                                               | 搜索(Ctrl+E) |      | ρ-       |
| ▶ 项目          | 名称                                 | 路径                                            |            |      |          |
| ▶ 共享的项目       | ✓ GrapeCity.Forguncy.ServerApi.dll | C:\Program Files \ForguncyServer\WebSite\bin\ |            |      |          |
| ▶ COM         |                                    |                                               |            |      |          |
| ⊿ 浏览          |                                    |                                               |            |      |          |
| 最近            |                                    |                                               |            |      |          |
|               |                                    |                                               |            |      |          |
|               |                                    |                                               |            |      |          |
|               |                                    |                                               |            |      |          |
|               |                                    |                                               | US(D) 180  | HTTS | Ľ        |
|               |                                    |                                               | 场(回)       | 40.1 | 3        |

在解决方案资源管理器中,选中"MyAPI",右击,选择"管理NuGet程序包"。

| 解决方案资源管理器                    |            |                   |           |                |  |  |
|------------------------------|------------|-------------------|-----------|----------------|--|--|
| o o 🟠 🛗 - To                 | <b>-</b> 5 | 🖒 🗗 🕼 🗡 🗕         |           |                |  |  |
| 搜索解决方案资源管理器(Ctrl+;)          |            |                   |           |                |  |  |
| ▲ 解决方案"MyAPI"(1 个项目)         |            |                   |           |                |  |  |
| 🔺 🖽 МУАРІ                    | <u>.*.</u> | 生成(U)             |           |                |  |  |
| Properties                   |            |                   |           |                |  |  |
| ▲ ■■ 引用<br>题 公析器             |            |                   |           |                |  |  |
| •■ GrapeCit                  |            | 分析(Z)             | ,         |                |  |  |
| ■ Microsof                   |            | 四字为此贫困(0)         |           |                |  |  |
| ∎·■ System                   |            |                   |           |                |  |  |
| System.C                     | E          | 新建解决力类页综合理督视图(N)  |           |                |  |  |
| ■ System.D                   |            | 添加(D)             | •         |                |  |  |
| System.D                     | Ě          | 管理 NuGet 程序包(N)   |           |                |  |  |
| • System X                   | ₽          | 设为启动项目(A)         |           |                |  |  |
| <ul> <li>System.X</li> </ul> |            | 调试(G)             | •         |                |  |  |
| ♦ C# Class1.cs               |            | 对交互窗口进行项目初始化      |           |                |  |  |
|                              |            | 源代码管理(S)          | •         |                |  |  |
|                              | ж          | 剪切(T)             | Ctrl+X    |                |  |  |
| 团队资源管理器 解决方式                 | â          | 粘贴(P)             | Ctrl+V    |                |  |  |
|                              | X          | 移除(V)             | Del       | - <del>-</del> |  |  |
| MyAPI 项目属性                   | X          | 重命名(M)            |           | Ŧ              |  |  |
| ₽ <u></u> ₽                  |            | 卸载项目(L)           |           |                |  |  |
| 项目文件                         | 9          | 在文件资源管理器中打开文件夹(X) |           | <u></u>        |  |  |
|                              | ۴          | 属性(R)             | Alt+Enter |                |  |  |

在NuGet管理器中, 搜索并安装"Microsoft.AspNetCore.Http.Abstractions"。

| NuGet: MyAPI ⊉ × Class1.cs* 源代码管理器                      | •                                                                                                    |
|---------------------------------------------------------|----------------------------------------------------------------------------------------------------|
| 浏览 已安装 更新                                               | NuGet 包管理器: MyAPI                                                                                                    |
| crosoft.AspNetCore.Http.Abstractions 🗙 🔹 🕐 🗌 包括预发行版     | 程序包源: nuget.org - 🌣                                                                                                    |
| Microsoft AspNetCore Http Abstractions @ + y220         | NET Microsoft.AspNetCore 🥑 🏛                                                                                                    |
| ASP.NET Core HTTP object model for HTTP requests a      | 版本: 最新稳定版 2.2.0 🔹 安装                                                                                                    |
| NET Microsoft.AspNetCore.Http.Extensions 🥑 由 v2.2.0     |                                                                                                    |
| ASP.NET Core common extension methods for HTTP a        | <ul><li>◆ 选项</li></ul>                                                                                                    |
| NET Microsoft.AspNetCore.Authentication.Abstr v2.2.0    | 描述                                                                                                    |
| ASP.NET Core common types used by the various auth      | ASP.NET Core HTTP object model for HTTP requests and responses and also common                                                             |
| Microsoft.AspNetCore.WebUtilities 🔮 由 Microv 2.2.0      | extension methods for registering middleware<br>in an IApplicationBuilder.                                                                 |
| ASP.NET Core utilities, such as for working with forms, | Commonly used types:<br>Microsoft.AspNetCore.Builder.IApplicationBuilde                                                                    |
| Microsoft.AspNetCore.Authentication.Core v2.2.0         | r<br>Microsoft.AspNetCore.Http.HttpContext                                                                                                 |
| ASP.NET Core common types used by the various auth      | Microsoft.AspNetCore.Http.HttpRequest<br>Microsoft.AspNetCore.Http.HttpResponse                                                            |
| 每个包都由其所有者许可给你。NuGet 既不对第三方包负责,也不授予其许可证。                 | This package was built from the source code at<br>https://github.com/aspnet/HttpAbstractions/<br>tree/91db78cf926939821bc96e8e60616cf5dde0 |
|                                                         | b489                                                                                                    |

6

创建一个public class,使其从GrapeCity.Forguncy.ServerApi命名空间的ForguncyApi类继承。

在类里加入public方法。通过给方法增加Get或Post特性可以把方法指定为可以通过HTTP协议调用的方法。

活字格服务端API

服务端API可以通过ForguncyApi类上的DataAccess属性来操作数据库。

获取HTTP请求信息

当通过HTTP的GET或POST调用方法时,可以通过ServerApi的Context属性获取请求的详细信息。Context属性是Asp.net Core的HttpC ontext类型,通过Request属性可以获取HTTP请求的全部信息。

API调用的URL

http://域名或主机名/应用程序名/类名/方法名

例如: http://computer1/活字格app1/customapi/sampleapi/addsampledata

下面的C#代码中,自定义Web API类 "MyAPI",该类包含一个post方法 "TestPostAPI":

```
public class MyAPI : ForguncyApi
    {
        [Post]
        public async Task TestPostAPI()
        {
            //post
            var form = await Context.Request.ReadFormAsync();
            var name = form["name"][0];
            var department = form["department"][0];
            await this.Context.Response.WriteAsync(name +
department);
            //AddTableData
            this.DataAccess.AddTableData("", new Dictionary<string,</pre>
object> { { "", name }, { "", department } });
        ł
    }
```

```
如果要使用WriteAsync方法,请添加"using Microsoft.AspNetCore.Http;"。
```

在前端使用以下JavaScript代码调用TestPostAPI方法,具体关于post方法请参见post方法。

```
//
var page = Forguncy.Page;
//
var cell1 = page.getCell("name");
var cell2 = page.getCell("department");
//
var data = {
    name: cell1.getValue(),
    department: cell2.getValue()
};
//
Forguncy.Helper.post("customapi/myapi/testpostapi", data, function ()
{
    alert("");
});
```

## **口** 说明

post方法的url参数"customapi/myapi/testpostapi"中, myapi为自定义的类名, testpostapi为方法名。

在.cs文件中输入代码。

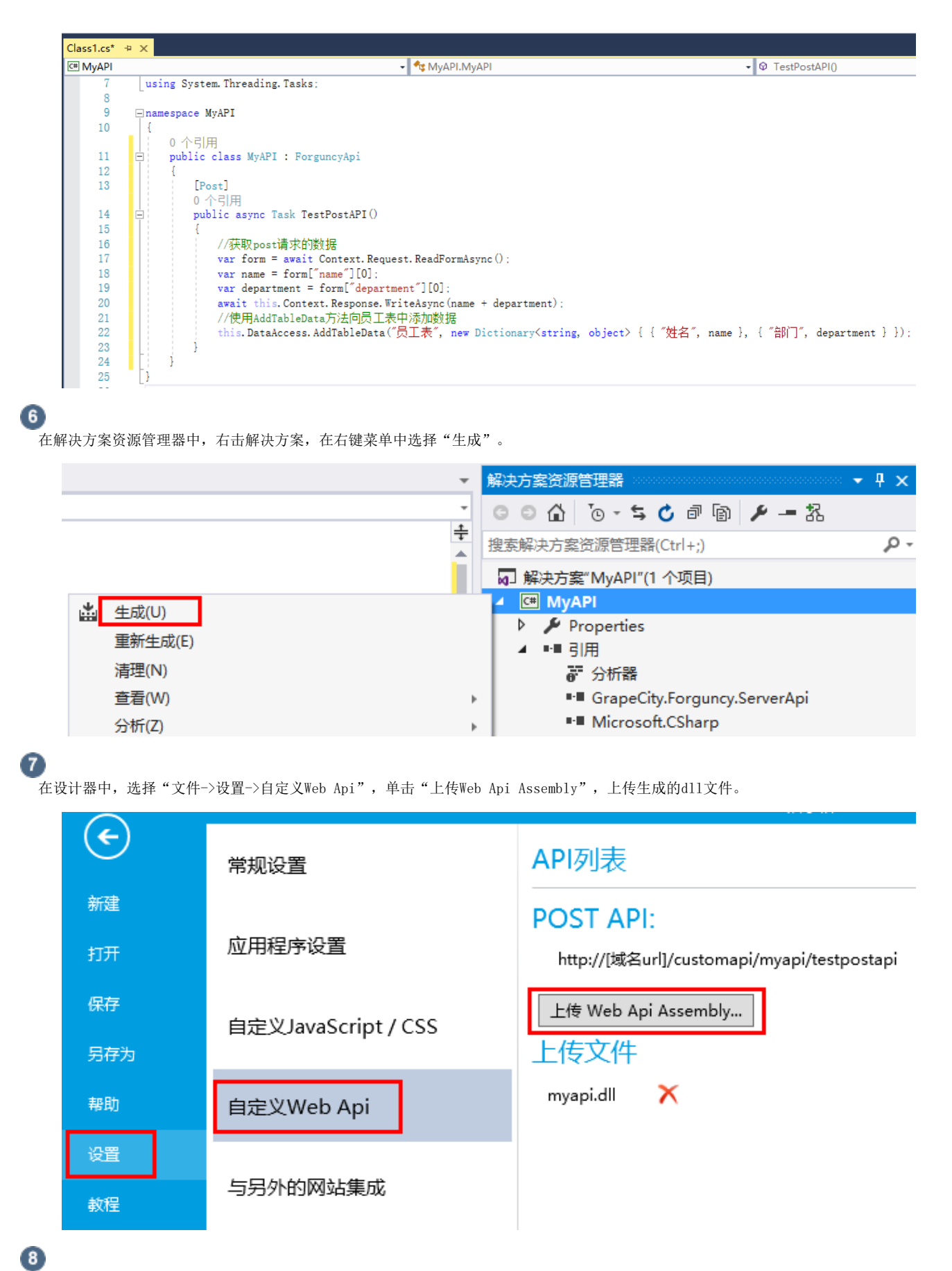

在页面中,选择一个单元格区域,将其单元格类型设置为按钮,设置其命令为JavaScript命令,并输入JavaScript代码。

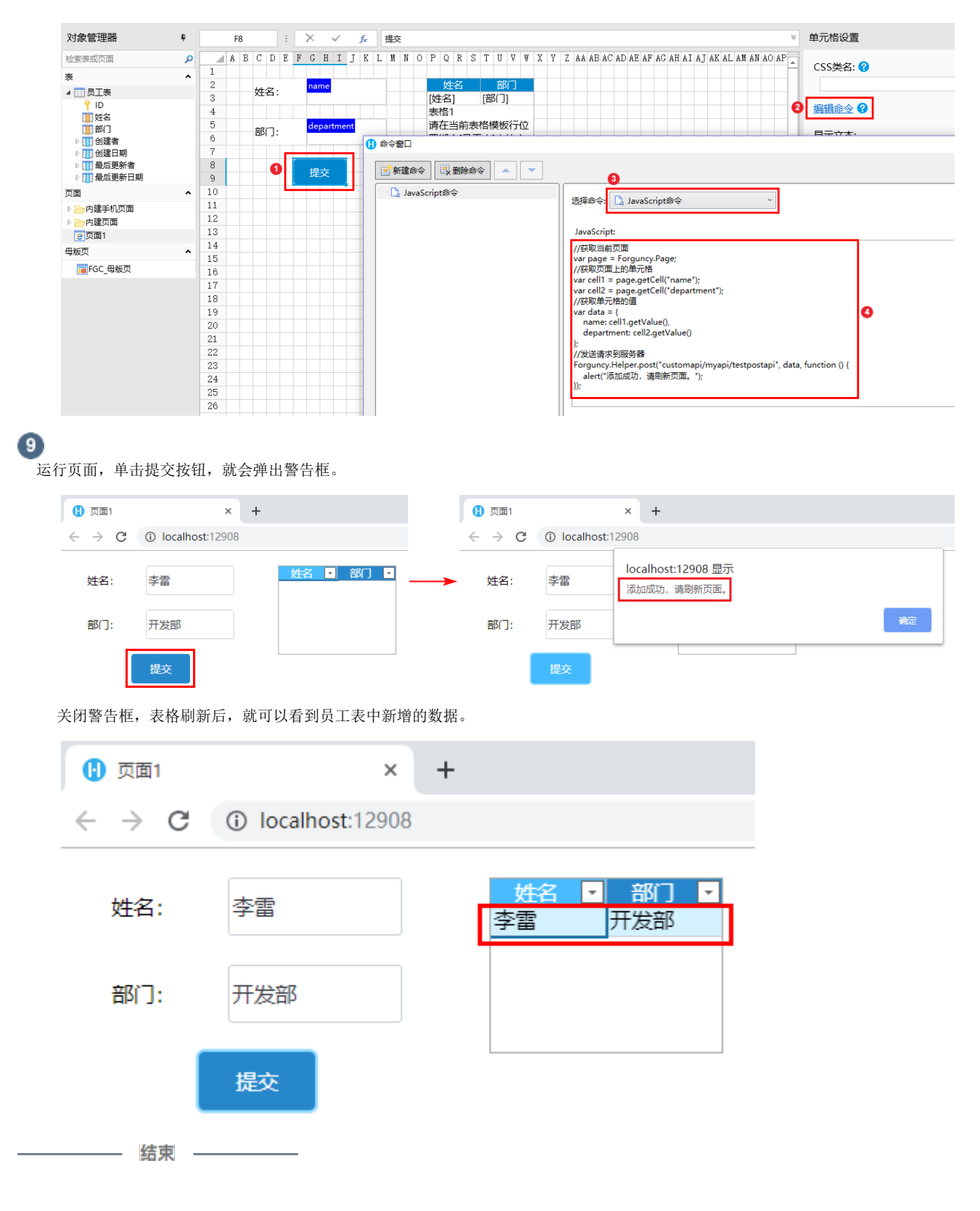

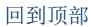